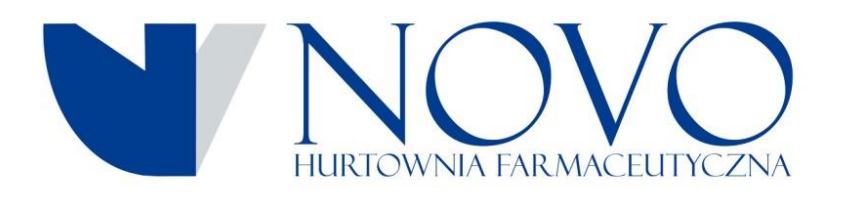

## Szanowni Państwo

W ramach trwających prac nad ciągłym ulepszaniem komunikacji pomiędzy naszą hurtownią a aptekami, chcielibyśmy zaprosić państwa do czynnego korzystania z modułu reklamacji aptecznych i możliwości wysyłania przygotowanych reklamacji do hurtowni.

Okno umożliwiające tworzenie oraz obsługę już utworzonych reklamacji znajduje się w module **Zakupy** programu Aptecznego KS-AOW.

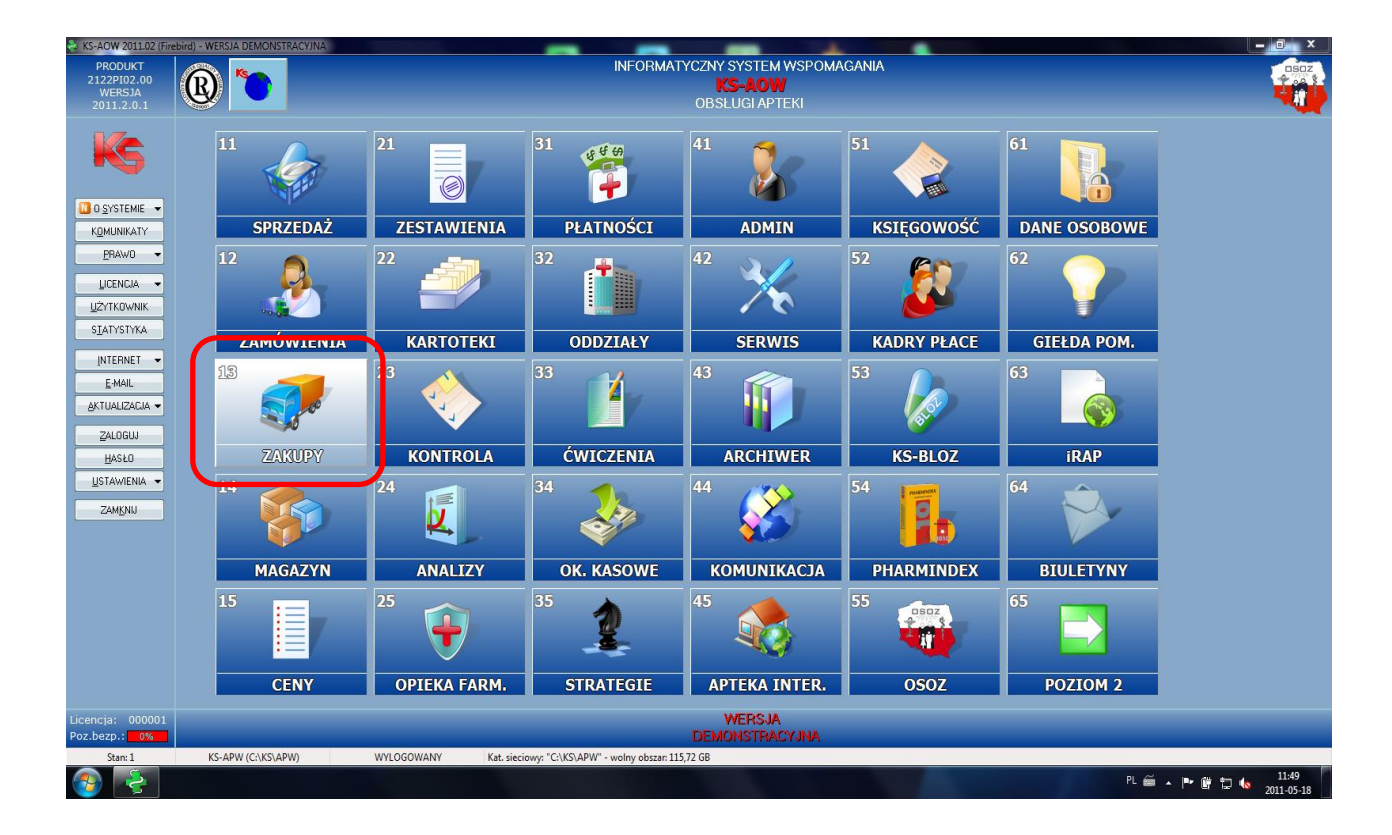

Następnie należy wybrać z menu opcje **"Reklamacje"** lub nacisnąć kombinacje klawisze **"Ctrl+4**", aby kontynuować.

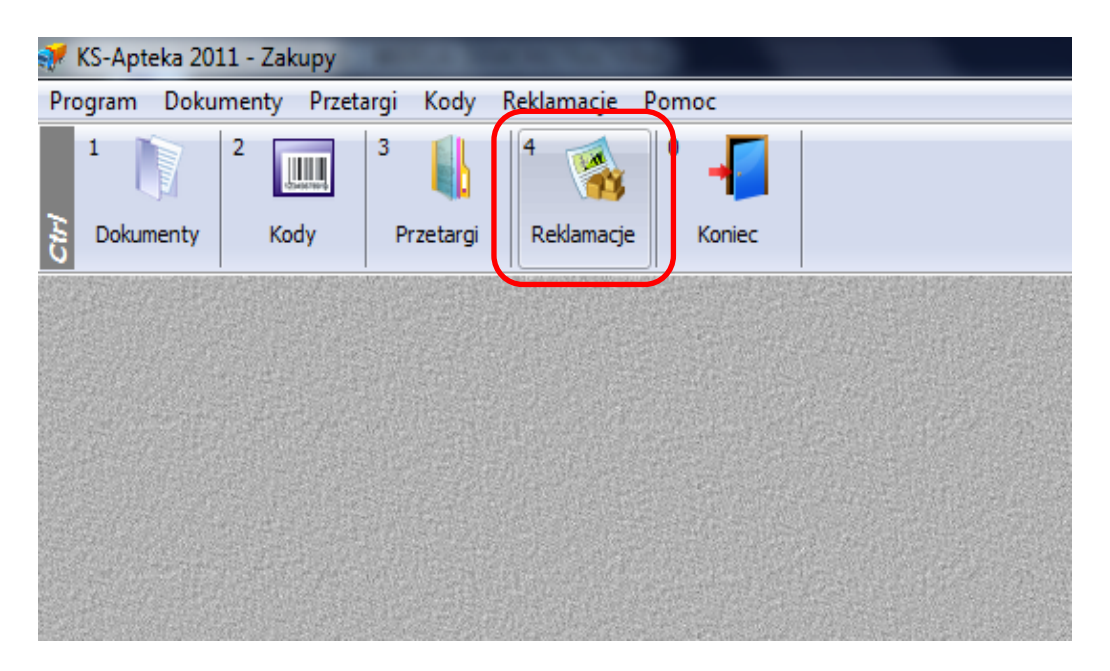

Po otwarciu modułu reklamacji elektronicznych, można przystąpić do tworzenia reklamacji na wybrany przez siebie produkt. Musimy wybrać przycisk znajdujący się po lewej stronie **"F2 Ręcznie"** lub nacisnąć **"F2".** 

| KS-Apteka 2011 - Zakupy) - Reklamage |                                  |
|--------------------------------------|----------------------------------|
| A     Reklamcje                      |                                  |
| F2 Recznie                           | -> 🧐 F5 KS-EWD                   |
| F11 Attualizuj<br>wszystkie          |                                  |
|                                      | F10 Drukarka                     |
|                                      |                                  |
|                                      |                                  |
| Brak reklamacji                      |                                  |
|                                      |                                  |
|                                      |                                  |
|                                      |                                  |
|                                      |                                  |
|                                      |                                  |
|                                      |                                  |
| Esc Wyjscie Alt F8 Usuń reklamację   | Reklamacje                       |
|                                      | PL 🚎 🔺 🏴 🕼 🐀 12:34<br>2011-05-18 |

Gdy pojawi się okienko z dokumentami przychodu apteki, należy wybrać dokument na którym przyjmowaliśmy towar, który chcemy reklamować i nacisnąć przycisk **"Enter"** 

| Wybór Dokumen       | tu (Magazyn 1)           |                |              |                                | and the second second se |
|---------------------|--------------------------|----------------|--------------|--------------------------------|----------------------------------------------------------------------------------------------------|
| Data wystawi        | enia: 2011.05.19 [       | Data przyjęcia | : 2011.05.19 |                                |                                                                                                    |
| Osoba przyjmu       | jąca:                    |                |              |                                |                                                                                                    |
| Typ dokum           | entu: Faktura VAT zakupu |                |              |                                |                                                                                                    |
| Data<br>wystawienia | Numer dokumentu          | Nr apteczny    | Nr PZ        | Dostawca Data przyjęcia        | Typ dokumentu                                                                                                    |
| 2011.05.19          | FVA/138371/2011/KT/F     | 773/2011       | 770/2011     | Dostawca 1 2011.05.19          | Faktura VAT zakupu                                                                                                    |
| 2011.05.19          | KTU1037005               | 22/2011        | 22/2011      | Dostawca 3 2011.05.19          | Faktura VAT zakupu - same                                                                                                    |
| 2011.05.19          | FVA/138370/2011/KT/F     | 774/2011       | 771/2011     | Dostawca 1 2011.05.19          | Faktura VAT zakupu                                                                                                    |
| 2011.05.19          | FVA/138369/2011/KT/F     | 775/2011       | 772/2011     | Dostawca 1 2011.05.19          | Faktura VAT zakupu                                                                                                    |
| 2011.05.19          | FVA/138368/2011/KT/F     | 776/2011       | 773/2011     | Dostawca 1 2011.05.19          | Faktura VAT zakupu                                                                                                    |
| 2011.05.19          | FK10828ZFT101/11         | 173/2011       |              | Dostwaca Testowy 2011.05.19    | Faktura korygująca zakupu                                                                                                    |
| 2011 05 10          | EV660307ET101/11         | 172/2011       |              | Dectward Toctowny 2011 05 10   | Eaktura konygująca zakupu                                                                                                    |
| 2011.05.19          | 35691/FV/2011            | 772/2011       | 769/2011     | NOVO SPÓŁKA AKCYJNA 2011.05.19 | Faktura VAT zakupu                                                                                                    |
| 2011.05.18          | 7402/FVK/2011            | 171/2011       |              | NOVO SPÓŁKA AKCYJNA 2011.05.19 | Faktura korygująca zakupu                                                                                                    |
| 2011.05.18          | 7401/FVK/2011            | 170/2011       |              | NOVO SPÓŁKA AKCYJNA 2011.05.19 | Faktura korygująca zakupu                                                                                                    |
| 2011.05.18          | 7400/FVK/2011            | 169/2011       |              | NOVO SPÓŁKA AKCYJNA 2011.05.19 | Faktura korygująca zakupu                                                                                                    |
| 2011.05.18          | KTU1036882               | 21/2011        | 21/2011      | Dostawca 1 2011.05.18          | Faktura VAT zakupu - samo                                                                                                    |
| 2011.05.18          | FVA/137770/2011/KT/F     | 771/2011       | 768/2011     | Dostawca 1 2011.05.18          | Faktura VAT zakupu                                                                                                    |
| 2011.05.18          | 35304/FV/2011            | 768/2011       | 765/2011     | NOVO SPÓŁKA AKCYJNA 2011.05.18 | Faktura VAT zakupu                                                                                                    |
| 2011.05.18          | FVA/136978/2011/KT/F     | 766/2011       | 763/2011     | Dostawca 1 2011.05.18          | Faktura VAT zakupu                                                                                                    |
| 2011.05.18          | FAI/24160/2011/KT/PG     | 767/2011       | 764/2011     | Dostawca 1 2011.05.18          | Faktura VAT zakupu                                                                                                    |
| 2011.05.17          | 35103/FV/2011            | 769/2011       | 766/2011     | NOVO SPÓŁKA AKCYJNA 2011.05.18 | Faktura VAT zakupu                                                                                                    |
| 2011.05.17          | 35102/FV/2011            | 770/2011       | 767/2011     | NOVO SPÓŁKA AKCYJNA 2011.05.18 | Faktura VAT zakupu                                                                                                    |
| 2011.05.17          | 1145/NX/05/2011          | 765/2011       | 762/2011     | Dostawca 2 2011.05.17          | Faktura VAT zakupu                                                                                                    |
| 2011.05.17          | KFA/25216/2011/KT/PG     | 167/2011       |              | Dostawca 1 2011.05.17          | Faktura korygująca zakupu                                                                                                    |
| 2011.05.17          | FVA/135781/2011/KT/F     | 761/2011       | 758/2011     | Dostawca 1 2011.05.17          | Faktura VAT zakupu                                                                                                    |
| 2011.05.17          | FVA/135780/2011/KT/F     | 764/2011       | 761/2011     | Dostawca 1 2011.05.17          | Faktura VAT zakupu                                                                                                    |
| 2011.05.17          | FVA/135779/2011/KT/F     | 763/2011       | 760/2011     | Dostawca 1 2011.05.17          | Faktura VAT zakupu                                                                                                    |
| 2011.05.17          | FAI/23952/2011/KT/PG     | 762/2011       | 759/2011     | Dostawca 1 2011.05.17          | Faktura VAT zakupu                                                                                                    |
| 2011.05.17          | 34955/FV/2011            | 759/2011       | 756/2011     | NOVO SPÓŁKA AKCYJNA 2011.05.17 | Faktura VAT zakupu                                                                                                    |

## Po wybraniu dokumentu przychodu ukaże się lista zakupionych towarów. W odpowiednich rubrykach należy uzupełnić podstawowe dane potrzebne do obsługi danej reklamacji przez hurtownie NOVO S.A..

| Status: Utv<br>Nr dokumentu: 350 | worzona Data ut<br>691/FV/2011                  | tworzenia: <b>201</b><br>Dostawca: <b>NOV</b> | 1.05.27<br>/0 SPÓŁKA AKCY: | INA                 |                                |                         |      |
|----------------------------------|-------------------------------------------------|-----------------------------------------------|----------------------------|---------------------|--------------------------------|-------------------------|------|
| 6] Zakres pozycji                | Reklamowany dokument 🔹                          |                                               |                            |                     |                                |                         |      |
| towaru                           | Nazwa                                           | llość                                         | llość rekl.                | Przyczyna powstania | Sugerowany sposób rozpatrzenia | Uwagi                   | Auto |
| 129 * Clor                       | ranxen tabl. 5 mg 30 tabl.(poje)                | 1                                             |                            |                     |                                |                         |      |
| 432 * Oxa                        | zepam tabl. 10 mg 20 szt.                       | 2                                             |                            |                     |                                |                         |      |
| 1101 . 30                        | ιο <u>λ ταυί.</u> Ο,ΟΙ <u>η</u> ΙΟ <u>321</u> . | 1                                             |                            |                     |                                |                         |      |
| 269 Acodi                        | n 300 syrop 100 ml                              | 2                                             |                            | 2 Towar uszkodzony  | Zwrot towaru z korektą fakt    | Bardzo ważna reklamacja |      |
| 5488 Aulin                       | tabl. 0,1 g 6 szt.                              | 2                                             | 2                          | 2 Brak towaru       | Dosłanie towaru                |                         |      |
| 2021 DUIU                        | ioin tabi. 30 52t.                              | 3                                             |                            |                     |                                |                         | - 8  |
| 2821 Bolda                       | loin tabl. 30 szt.                              | 1                                             |                            |                     |                                |                         |      |
| 485 Cepa                         | n krem 35 g                                     | 2                                             |                            |                     |                                |                         |      |
| 6059 CETA                        | PHIL MD DERMOPROTEKTOR Bal                      | 1                                             |                            |                     |                                |                         |      |
| 2869 Doxe                        | pin kaps. 25 mg 30 szt.                         | 2                                             |                            |                     |                                |                         |      |
| 697 Evra                         | syst.transderm. 6 mg+ 0,6 mg∙                   | 3                                             |                            |                     |                                |                         |      |
| 1269 From                        | ilid Uno tabl. 0,5 g 7 szt.                     | 1                                             |                            |                     |                                |                         |      |
| 1462 Gluko                       | za prosz. 80 g                                  | 4                                             |                            |                     |                                |                         |      |
| 7199 Izote                       | k 10 mg kaps. 30 szt.                           | 1                                             |                            |                     |                                |                         |      |
| 8447 Izote                       | k 20mg kaps.elast. 0,02 g 30 kð                 | 1                                             |                            |                     |                                |                         |      |
| 1279 Kaliur                      | m hypermanganicum tabl. 30 s>                   | 20                                            |                            |                     |                                |                         |      |
| 5012 Lacibi                      | ios Femina kaps. 10 szt.                        | 1                                             |                            |                     |                                |                         |      |
| 4100 Lokor                       | notiv draż. 10 szt.                             | 1                                             |                            |                     |                                |                         |      |
| 1995 Maść                        | borowinowa 60 g***                              | 1                                             |                            |                     |                                |                         |      |
| 2046 Metro                       | onidazol Jelfa krem 1% 15 g                     | 2                                             |                            |                     |                                |                         |      |
| 2209 Novy                        | nette tabl. 21 szt.                             | 1                                             |                            |                     |                                |                         |      |

[F2] Dodaj [F8] Usuń [Esc] Zakończ

|   | llość rekl. |    |
|---|-------------|----|
| 1 |             |    |
| 2 |             |    |
| 1 |             |    |
| 2 | 2           | То |
| 2 | 2           | Br |
| 3 |             |    |
|   |             |    |

Gdy dwukrotnie klikniemy w pole "ilość rekl." przy danym towarze zostanie otwarte pole edycji, gdzie należy wpisać ilość reklamowanego produktu.

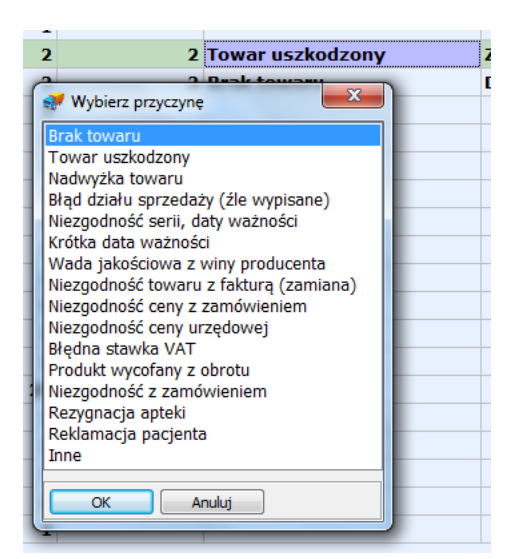

Również, dwukrotne kliknięcie na pole "Sugerowany sposób przeprowadzenia" spowoduje pojawienie się okienka z którego wybieramy odpowiednią opcję.

Natomiast gdy dwukrotnie klikniemy pole "przyczyna powstania" przy towarze otworzy się dodatkowe okienko w którym dokonujemy odpowiedniego wyboru.

| Towar uszkodzony<br>Brak towaru                                                                                                   | Zwrot towaru z korektą fakt<br>Dosłanie towaru |  |  |  |  |
|----------------------------------------------------------------------------------------------------|------------------------------------------------|--|--|--|--|
| 💞 Wybierz oczekiwaną reakcję                                                                                                    | ×                                              |  |  |  |  |
| Wymiana towaru     Dosłanie towaru     Wystawienie faktury na towar w nadwyżce     Korekta faktury o ilość brakujaca              |                                                |  |  |  |  |
| <ul> <li>Zwrot towaru z korektą faktury</li> <li>Zwrot towaru bez korekty faktury</li> <li>Wystawienie korekty faktury</li> </ul> | /                                              |  |  |  |  |
| OK Anuluj                                                                                                    |                                                |  |  |  |  |

W polu uwagi należy wpisać dodatkowe uwagi jakie mają państwo do hurtowni NOVO S.A., jeżeli sama reklamacji jest stosunkowo typowa i nie wymaga dodatkowych informacji pole to można pozostawić puste.

Po zakończeniu uzupełniania wymaganych pól należy nacisnąć przycisk **"Zakończ"** lub wcisnąć na klawiaturze **"Esc",** program wyświetli potwierdzenie zakończenia wprowadzania reklamacji oraz specjalne ostrzeżenie jeżeli towar reklamowany został już przyjęty do magazynu apteki.

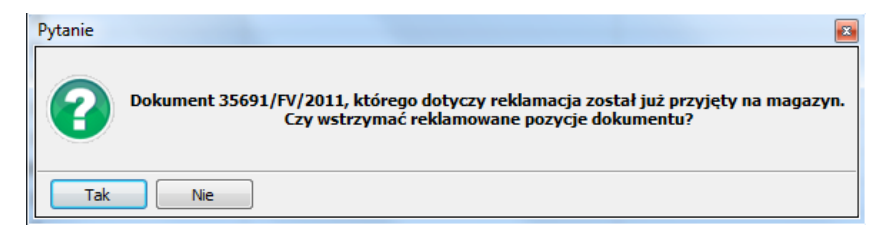

Wybieramy tak lub nie aby przejść dalej.

Tak wygląda okno modułu reklamacji ze stworzonym dokumentem.

Przed elektronicznym wysłaniem dokumentu do hurtowni prosimy o wydrukowanie przygotowanego protokołu reklamacji za pomocą klawisza F10 lub zaznaczonego poniżej przycisku

- A - X-

1KS Antoka 2011 Zakumul Bak

|                  |                  | Alt E2  |                | Reklan              | icie       |           | l .                                  |
|------------------|------------------|---------|----------------|---------------------|------------|-----------|--------------------------------------|
|                  | 1                | Numer   | Dokument       | Dostawca            | Data       | Status    |                                      |
| 🖌 📝 F2 Ręczn     | ie 🤶             | 11/2011 | 35691/FV/2011  | NOVO SPÓŁKA AKCYJNA | 2011.05.27 | Utworzona |                                      |
| F11 Aktu<br>wszy | alizuj<br>Istkie |         |                |                     |            |           | F4 Ekran                             |
| Esc White        | cie              |         | aklamacie      |                     |            |           | Padalananania                        |
| Lot Wyjo         |                  |         | childrid c l 4 |                     |            |           | veriainacie                          |
| 👧 🚳              |                  |         | 2 🛷 🛷          |                     |            | PL 🗃 🤉    | ▶ 📴 . <b>1 (</b> 12:27<br>2011-05-27 |

A następnie kliknięcie ikonki drukarki lub wciśniecie klawiszy "Ctrl+P" oraz potwierdzenie chęci wydruku na wybranej drukarce klawiszem "Enter" lub przyciskiem "OK" na dolnej części okienka wyboru drukarki.

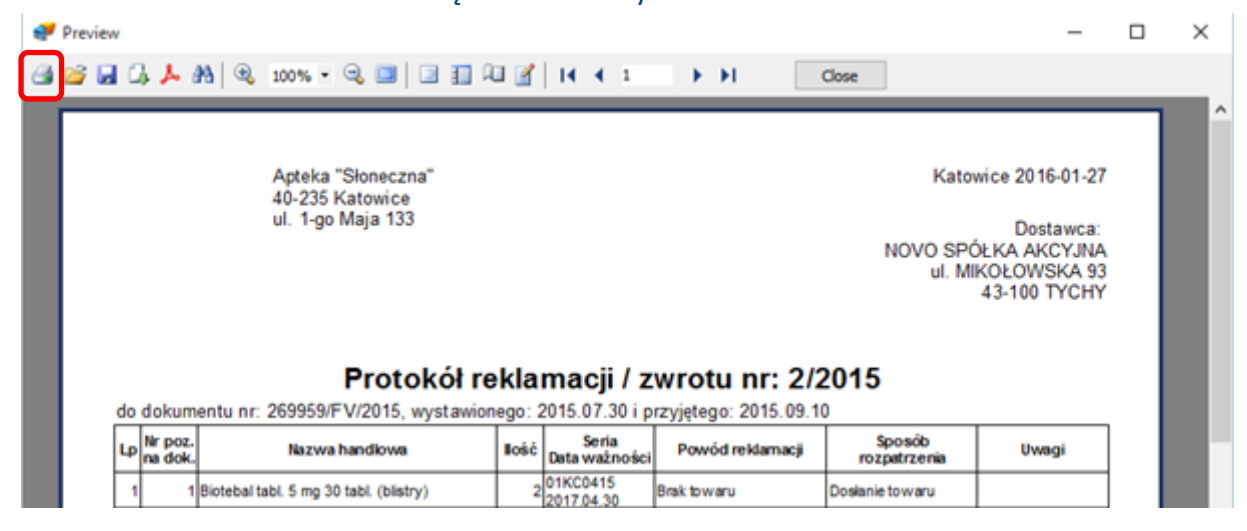

Wydrukowany protokół reklamacyjny prosimy dołączyć do reklamowanego towaru, który będą Państwo oddawać naszemu przewoźnikowi.

Aby wysłać tak utworzoną reklamacje należy podświetlić wybrany dokument oraz nacisnąć przycisk **"F5 KS-EWD"** znajdujący się po prawej stronie ekranu lub wcisnąć "**F5"** na klawiaturze.

| 💞 [KS-Apteka 2011 - Za | akupy] - Reklamacje | -             | the second second second second second second second second second second second second second second second s | Concerning Statistics of the local division of the local divisione | -         |                                   |
|------------------------|---------------------|---------------|----------------------------------------------------------------------------------------------------|----------------------------------------------------------------------------------------------------|-----------|-----------------------------------|
|                        | AR<br>F2            |               | Reklan                                                                                                    | ncie                                                                                                    |           |                                   |
|                        | Numer               | Dokument      | Dostawca                                                                                                    | Data                                                                                                    | Status    |                                   |
| <b>F2</b> Ręcznie      | -> 11/2011          | 35691/FV/2011 | NOVO SPÓŁKA AKCYJNA                                                                                            | 2011.05.27                                                                                                    | Utworzona | 🚽 🥪 🧐 F5 KS-EWD                   |
| F11 Aktualizu          |                     |               |                                                                                                    |                                                                                                    |           | F10 Drukarka                      |
|                        |                     |               |                                                                                                    |                                                                                                    |           |                                   |
|                        | +                   |               |                                                                                                    |                                                                                                    |           |                                   |
| Esc Wyjscie            | Alt F8 Usuń r       | eklamację     |                                                                                                    |                                                                                                    |           | Reklamacje                        |
|                        | 💌 🚞 🛛               | 2 🚿 🛷         |                                                                                                    |                                                                                                    | P         | L 🧉 🔺 🍽 🛱11 🍫 12:27<br>2011-05-27 |

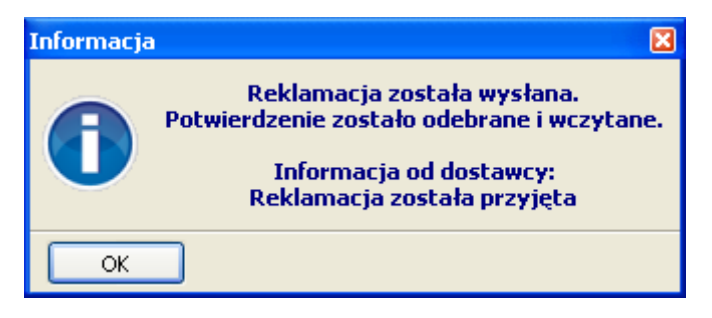

Zarówno przycisk **"F5 KS-EWD"** jaki i **"F11 Aktualizuj Wszystkie"** oznaczone na poprzedniej stronie, może służyć do aktualizacji statusu naszej reklamacji.

## W systemie KS-AOW reklamacje mogą mieć następujące statusy.

| <ul> <li>Utworzona - po naciśnięciu przycisku F5 nastąpi wysyłka roklamacii</li> </ul> | 📋 Utworzona |
|----------------------------------------------------------------------------------------|-------------|
| Teklamacji                                                                             |             |
| - Wysłana - reklamacja została wysłana do dostawcy, po                                 |             |
| naciśnięciu przycisku F5 nastąpi próba pobrania aktualnej                              | 📀 Wysłana   |
|                                                                                        |             |
| - Zgłoszona- reklamacja została wysłana do dostawcy i zostało                          |             |
| odebrane potwierdzenie przyjęcia reklamacji, po nacisnięciu                            | 😋 Załoszona |

przycisku F5 nastąpi próba pobrania aktualnej informacji o stanie realizacji reklamacji Rozpatrzona - reklamacja obsłużona przez dostawcę. Przy statusie rozpatrzona mogą zdarzyć się przypadki: o reklamacja została rozpatrzona przez dostawcę lecz żadna z 😳 Rozpatrzona reklamowanych pozycji nie została uwzględniona o reklamacja została rozpatrzona przez dostawcę lecz tylko 🛕 Rozpatrzona 🗌 część pozycji została uwzględniona o reklamacja została rozpatrzona przez dostawcę i wszystkie 📀 Rozpatrzona 🗌 pozycje zostały uwzględnione \_ Anulowana - reklamacja została anulowana przez farmaceutę 😢 Anulowana 🛛 np. w skutek błędnego zgłoszenia reklamacji do dostawcy.

**UWAGA!!** Przed ustawieniem reklamacji na Anulowaną należy wcześniej skontaktować się z dostawcą w celu jej unieważnienia w hurtowni NOVO S.A..